# Migración Ms Word a OpenOffice.org Writer

# análisis Comparativo.

En las paginas siguientes se presenta un análisis detallado comparativo entre las diferentes características de los dos procesadores de texto Word (Ms Office) y Writer (Openoffice.org). Este documento tiene como objetivo facilitar los procesos de aprendizaje y migración de los usuarios de Cotrafa, que participan del actual proyecto de implementación de OpenOffice.org en la organización. La organización de los temas es arbitraria y se presenta en tablas comparativas y en bloques de texto describiendo cada una de las operaciones tituladas.

### Barra de Estado.

La barra de estado de Writer es similar a Word, exceptuando el hecho de que no muestra su posición actual, en la pagina mostrando el numero correspondiente de linea y carácter. Sin embargo a diferencia de Word, Writer muestra en el extremo derecho la posición del cursor al ubicarse en en una celda determinada de una tabla en formato de hoja de calculo, asi por ejemplo: al posicionarse en la celda extrema izquierda, primera fila mostrara: =A1.

# Teclado.

En la tabla siguiente se muestra una relación de las teclas rápidas mas usadas en el procesamiento de texto, detallando claramente su función y uso en Word y Writer respectivamente.

| Función                                    | Word                  | Writer                 |
|--------------------------------------------|-----------------------|------------------------|
| Tesauros                                   | Shift + F7            | Control + F7           |
| Mostrar/ocultar caracteres no imprimibles. | Control + Shift + *   | Control + F10          |
| Supe rescriptas                            | Control + Shift =     | Control + Shift + P    |
| Subscritas                                 | Control + =           | Control + Shift + B    |
| Remover formato de caracteres              | Control + espaciadora | click > predeterminado |
| Remover formato de Párrafo                 | Control + Q           | click > predeterminado |
| Saltar al punto anterior de edición        | Shift + F5            | Usar el navegador F5   |
| Subir párrafo                              | Sin equivalente       | Control + arriba       |
| Bajar párrafo                              | Sin equivalente       | Control + abajo        |
| Buscar                                     | Control + F           | Control + F            |
| Remplazar                                  | Control + H           | Control + F            |

En su gran mayoría las equivalencias anteriores pueden ser modificadas por el usuario usando del menú principal de Writer la opción "Herramientas-Personalizar", seleccionando la etiqueta "Teclado", realizando a continuación los cambios deseados.

### Personalizar la Interfase del usuario.

La mayoría de las funciones se encuentran en partes similares en ambos programas, pero algunas tienen leves diferencias y su grado de configuración es diferente , en la tabla siguiente se resumen las áreas donde se encuentran las diferentes opciones.

| Para realizar:                         | Word                                  | Writer                                                   |
|----------------------------------------|---------------------------------------|----------------------------------------------------------|
| Cambio Unidad de medida                | Herramientas > Opciones >General      | Herramientas>Opciones>OpenOffice.orgW<br>riter > General |
| Activar/desactivar auto completar      | Sin equivalente                       | Herramientas>Auto corregir /<br>Personalizar.            |
| Activar/desactivar ayudante            | Ayuda> Microsoft Word>Ayuda>Opciones  | Herramientas>>Opciones>OpenOffice.org><br>General        |
| Personalizar barras                    | Herramientas > Personalizar           | Herramientas > Personalizar                              |
| Personalizar menús                     | Herramientas > Personalizar           | Herramientas > Personalizar                              |
| Mostrar nombres de fuentes en la lista | Herramientas > Personalizar >Opciones | Herramientas > Opciones >OpenOffice.org><br>Ver          |

| Para realizar:                                   | Word                                          | Writer                                                               |
|--------------------------------------------------|-----------------------------------------------|----------------------------------------------------------------------|
| Mostrar/ocultar tips                             | Herramientas > Personalizar >Opciones         | Herramientas > Opciones>OpenOffice.org><br>General                   |
| Crear siempre copia de Backup                    | Herramientas > Opciones > Guardar             | Herramientas> Opciones> Cargar/Salvar<br>>General                    |
| Auto guardar cada <i>n</i> minutos               | Herramientas > Opciones > Guardar             | Herramientas> Opciones> Cargar/Salvar<br>>General                    |
| Mostrar tabuladores, marcas, etc                 | Herramientas > Opciones > Ver                 | Herramientas>Opciones>OpenOffice.org><br>Writer > Ayudas de formateo |
| Cambiar ubicaciones de archivos                  | Herramientas > Opciones > ubicación Archivo   | Herramientas> Opciones>OpenOffice.org><br>Trayectoria                |
| Cambiar información de usuario                   | Herramientas > Opciones > Información Usuario | Herramientas> Opciones>OpenOffice.org<br>> Datos de usuario          |
| Definir opciones auto corregir /<br>Personalizar | Herramientas > Auto corregir Opciones         | Herramientas>Auto<br>corregir/Personalizar> Opciones                 |

También la mayoría de las funciones y técnicas de revisión son similares, sin embargo algunos detalles cambian, en la tabla siguiente se muestran los mas notables.

| Para realizar:                                        | Word:                                                                       | Writer:                                                                              |
|-------------------------------------------------------|-----------------------------------------------------------------------------|--------------------------------------------------------------------------------------|
| Ir rápidamente a otras partes del documento           | Editar > ir a                                                               | Editar > Navegador (or F5),                                                          |
| Selección lenguaje para corrección ortográfica        | Herramientas > Idioma > definir Idioma                                      | Herramientas> Opciones> Idioma> Idioma.                                              |
| Buscar y remplazar texto, formato y estilos           | Editar > Remplazar > Mas(seleccionar)                                       | Editar > Búsqueda y Reemplazo                                                        |
| Usar comodines en búsqueda y reemplazo                | Editar >Remplazar>Mas> y seleccionar<br>"Usar comodines"                    | Editar > Búsqueda y Reemplazo,<br>seleccionar expresiones regulares y/o<br>comodines |
| Seleccionar, crear, o editar diccionarios del usuario | Herramientas > Opciones >Corrección<br>ortográfica>Diccionarios del usuario | Herramientas> Opciones> Idioma> ayudas<br>de escritura                               |
| Rastrear cambios                                      | Herramientas>Opciones>Rastrear Cambios                                      | Herramientas>Opciones>OpenOffice.org<br>Writer >Cambios                              |
| No permitir edición en documentos                     | Herramientas > Proteger Documento                                           | Editar > Cambios > Proteger escritura                                                |
| Marcar y rastrear cambios                             | Herramientas > Rastrear Cambios >resaltar<br>cambios                        | Editar > Cambios > Grabar                                                            |
| Insertar comentarios asociados a los cambios          | resaltar texto; Insertar >Comentario                                        | Editar > Cambios >Comentario                                                         |
| Resaltar texto                                        | Insertar >Comentario                                                        | Insertar > Nota                                                                      |
| Mostrar cambios dinámicamente                         | Opciones > Ver >tips                                                        | Herramientas > Opciones >OpenOffice.org<br>> General                                 |
| Combinar documentos                                   | Herramientas > Mezclar Documentos                                           | Editar > Cambios > Mezclar Documento                                                 |
| Aceptar o rechazar cambios                            | Ver >Herramientas >Aceptar Rechazar                                         | Editar > cambios > Aceptar o rechazar                                                |
| Cambiar propiedades del documento                     | Archivo > Propiedades                                                       | Archivo> Propiedades                                                                 |
| Contar palabras, en un bloque de texto                | Herramientas > Contar Palabras                                              | Herramientas > Contar Palabras                                                       |

La definición y formato especifico de pagina es tratada de manera diferente en ambos programas, en la tabla a continuación se muestran los diferentes modos en Word y Writer.

| Para realizar:                                                                 | Word                                                                                                    | Writer                                                                                                    |
|--------------------------------------------------------------------------------|----------------------------------------------------------------------------------------------------|----------------------------------------------------------------------------------------------------|
| Definir margenes                                                               | Archivo>formato pagina>Margenes                                                                                                    | Formato>Pagina>Pagina                                                                                                    |
| Definir encabezados y pie de pagina, al inicio o en paginas pares y/o impares. | Archivo>formato pagina > Layout >, áreas de encabezado y pie de pagina.                                                                                     | Definir diferentes estilos de pagina para la primera, impares y pares, usando las pestañas de encabezado y Pie de Pagina.                                           |
| Editar encabezados y pie de pagina                                             | Ver>encabezado y Pie de Pagina, y a continuación digitar o insertar campos; también puede hacerse "doble click" en las áreas de encabezado y Pie de Pagina. | Una vez que se han definido las áreas de<br>encabezado y Pie de Pagina. Ellas siempre<br>estarán activas, simplemente hacer "click" o<br>digitar o insertar campos. |

| Para realizar:                                                       | Word                                                                                                    | Writer                                                                                                    |
|----------------------------------------------------------------------|----------------------------------------------------------------------------------------------------|----------------------------------------------------------------------------------------------------|
| Cambiar numeración (decimal a romana) en encabezados y pie de pagina | Insertar salto de párrafo, quitar selección a "Igual<br>al anterior"en la segunda sección, definir nuevo<br>encabezado iniciando numeración e 1. | Insertar salto manual de pagina y aplicar estilo diferente de pagina.                                                                                                    |
| Definición de columnas en pagina                                     | Insertar secciones continuas cambiando de manera alterna de simples a múltiples columnas por pagina.                                             | Formato>Pagina>Columnas o<br>Insertar/Formato>Sección>Columnas                                                                                                    |
| Uso de tablas en formato de pagina                                   | Tabla > Insertar > Tabla (usar dialogo para formatear)                                                                                           | Insertar > Tabla (usar dialogo para<br>formatear)                                                                                                    |
| Insertar encabezados verticales                                      | Usar "rotar texto" en el área de encabezado                                                                                                    | Usar "rotar texto" en el marco.                                                                                                    |
| Cambiar numeración primera pagina                                    | Insertar >Numero Pagina>Formato                                                                                                    | En el primer párrafo de la primera pagina,<br>Formato>Párrafo>Flujo de texto><br>Salto, seleccionar "habilitar estilo de Pagina",<br>seleccione el estilo deseado y especificar el<br>numero deseado. |
| Ver y editar formato de paginas                                      | Archivo>Vista Preliminar; "click" en el botón<br>Zoom para habilitar editar                                                                      | Archivo >Vista preliminar, no puede<br>editarse en vista previa                                                                                                    |